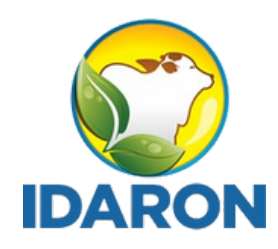

AGÊNCIA DE DEFESA SANITÁRIA AGROSILVOPASTORIL DO ESTADO DE RONDÔNIA

# Manual de acesso aos Consórcios Públicos Intermunicipais no e-SISBI - SGSI

# es I S B I

2025 Gerência de Inspeção de Produtos de Origem Animal

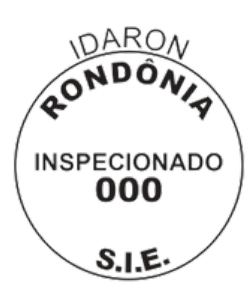

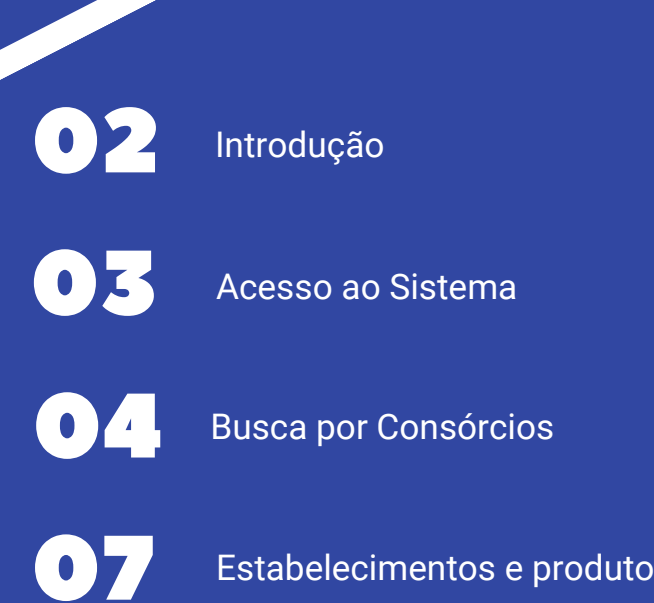

Estabelecimentos e produtos cadastrados

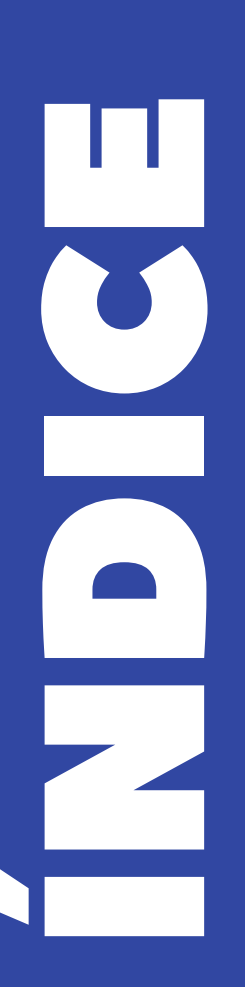

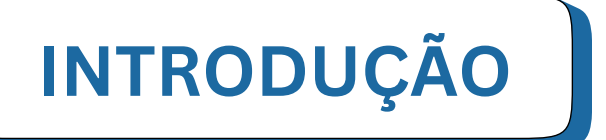

O Sistema Brasileiro de Inspeção de Produtos de Origem Animal (SISBI-POA), que faz parte do Sistema Unificado de Atenção a Sanidade Agropecuária (SUASA), padroniza e harmoniza os procedimentos de inspeção de produtos de origem animal para garantir a inocuidade e segurança alimentar.

É obrigatório que todos os estabelecimentos, **aderidos ou não ao SISBI**, e todos os produtos, **regulamentados ou não, isentos de registros ou não**, sejam cadastrados no e-SISBI/SGSI e e-SISBI/SGE, contendo todas as mesmas informações do formulário de rotulagem aprovado. Cabendo ao proprietário, representante do estabelecimento ou pessoa designada inserir as informações na plataforma eletrônica e-SISBI-SGE.

Este Manual tem o objetivo de auxiliar no processo de verificação de estabelecimentos e produtos regulares perante os serviços de inspeção e consórcios.

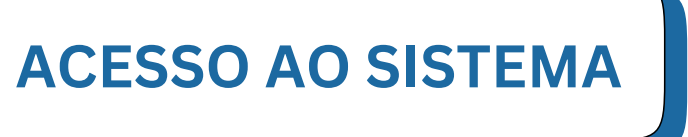

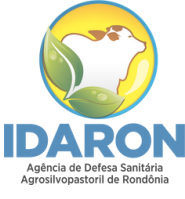

1. Para facilitar, clique diretamente nos links que direcionam para os consórcios:

CIMCERO - Consórcio Intermunicipal da Região Centro Oeste do Estado de Rondônia: <u>https://sistemasweb.agricultura.gov.br/sgsi/app/servicos/70102872/c</u> <u>adastro-geral</u>

CISAN - Central/RO - Consórcio Intermunicipal de Saneamento daRegiãoCentraldeRondônia:https://sistemasweb.agricultura.gov.br/sgsi/app/servicos/79358724/cadastro-geral

| Serviços de inspeção                                                                     |                                               |                     |    |                      | Q. Por Nome ou C  |
|------------------------------------------------------------------------------------------|-----------------------------------------------|---------------------|----|----------------------|-------------------|
| Por situação do cadastro<br>Todas · Por tipo Limear fitro<br>Consórcio Municipal ·       | UF Limear filtro Situação SISBI<br>RO · Todas | ۲                   |    |                      |                   |
| Nome                                                                                     | CNPJ                                          | Tipo de Serviço     | UF | Situação do cadastro | Situação do SISBI |
| Cimcero - Consorcio Intermunicipal Da Regiao Centro Le<br>Do Estado De Rondonia          | ste 02.049.227/0001-57                        | Consórcio Municipal | RO | Ativo                | Não integrado     |
| Consorcio Intermunicipal De Saneamento Da Reglao Cer<br>I De Rondonia - Cisan-central/ro | tra 10.914290/0001-32                         | Consórcio Municipal | RO | Ativo                | Não integrado     |

- 2. Se não conseguir acessar os links, siga as instruções abaixo.
- 3. Caso consiga acessar, avance para a etapa 9.

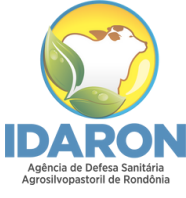

## ACESSO AO SISTEMA

4. Para acessar o sistema SGSI, acesse o link: <u>https://sistemasweb.agricultura.gov.br/sgsi/login</u>, em seguida clique em acesso público.

| r∲BR                                                                                                    |                                                            |
|----------------------------------------------------------------------------------------------------|------------------------------------------------------------|
|                                                                                                    | SGSI - Sistema de Gestão<br>de Serviço de Inspeção         |
|                                                                                                    | Usuano                                                     |
|                                                                                                    | Senha                                                      |
|                                                                                                    | ENTRAR                                                     |
| Sistema para gestão dos serviços oficiais de<br>inspeção de produkos e insumos agropecuários dos<br>Estados, Distrito Federal, Municípios e contórcios<br>de Municípios, para cadastros e controles da<br>inspeção. | Solicitar meu acesso Esqueci micha senha<br>Acesso público |
| Saiba mais                                                                                                    |                                                            |
|                                                                                                    | 10.45                                                      |
|                                                                                                    |                                                            |
|                                                                                                    |                                                            |
|                                                                                                    |                                                            |
|                                                                                                    |                                                            |
| MINISTERIO DA<br>Agricutar fecularia<br>E Abastecimento                                                                                                    |                                                            |

5. Clique em "Serviços de Inspeção".

| GOV∻BR               |                                                |                   |                |              |
|----------------------|------------------------------------------------|-------------------|----------------|--------------|
| SGSI                 |                                                |                   |                |              |
| Área<br>POA          | Serviços de inspeção                           |                   |                |              |
| Serviços de inspeção | Por situação do cadastro<br>Todas O Todos      | UF<br>Todas       | Situação SISBI | $\checkmark$ |
| Estabelecimentos     | Nome                                           | СИРЈ              |                | Tipo de Sei  |
| 🖹 Diretrizes 152     | Abatedouro Bom Jesus Ltda                      | 77.606.911/0001-9 | 1              |              |
|                      | Agroindústria Disner Ltda                      | 04.480.600/0001   | -55            |              |
|                      | Avicola Fragnani Ltda                          | 01.455.993/0001-  | 59             |              |
|                      | Consórcio Intermunicipal Do Oeste Paulista     | 18.960.233/0001-  | 00             | Consórcio N  |
|                      | Consórcio De Desenvolvimento Intermunicipal Do | os Munici         |                |              |

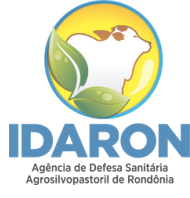

#### 6. Seleciona a opções UF "RO"

### GOV≫BR

| 3031                 |                                            |                    |                     |    |
|----------------------|--------------------------------------------|--------------------|---------------------|----|
| Área<br>POA          | Serviços de inspeção                       | UF Situação SISBI  |                     |    |
| Serviços de inspeção | Todas 🕑 Todos                              | 🕑 Todas 🛛 🕑 Todas  | $\bigcirc$          |    |
| Estabelecimentos     | Nome                                       | CNPJ               | Tipo de Serviço     | UF |
| 📋 Diretrizes (152)   | Abatedouro Bom Jesus Ltda                  | 77.606.911/0001-91 | -                   | PR |
|                      | Agroindústria Disner Ltda                  | 04.480.600/0001-55 | -                   |    |
|                      | Avicola Fragnani Ltda                      | 01455.993/0001-59  | -                   | -  |
|                      | Consórcio Intermunicipal Do Oeste Paulista | 18 960 233/0001-00 | Consórcio Municipal | SP |
|                      |                                            |                    |                     |    |

#### Serviços de inspeção

| Por situação do cadastro Por tipo<br>Todas V Todos V                                                              |                    |           | ×  |     |
|----------------------------------------------------------------------------------------------------|--------------------|-----------|----|-----|
| Nome                                                                                                    | PR                 |           | ^  | Sit |
| Abatedouro Bom Jesus Ltda                                                                                         | PE                 |           |    | Ina |
| Agroindústria Disner I tda                                                                                        | PI                 |           |    | Ins |
|                                                                                                    | RJ                 |           |    |     |
| Avicola Fragnani Ltda                                                                                             | RN                 |           |    | Ina |
| Consórcio Intermunicipal Do Oeste Paulista                                                                        | RS                 |           |    | Ati |
| Consórcio De Desenvolvimento Intermunicipal Dos Munic<br>pios Do Alto Jacui E Do Alto Da Serra Do Botucarai - Com | RO                 |           |    | Ati |
| a                                                                                                    | RR                 |           |    |     |
| F F Andrande Comercio De Reciclados Ltda                                                                          | SC                 |           |    | Ina |
| Frigo Suinos Sol Nascente Ltda Me                                                                                 | SP                 |           | -  | Ina |
| Municipio De Agua Doce                                                                                            |                    | CONFIDMAD |    | Ati |
| Municipio De Corbelia                                                                                             |                    |           |    | Ati |
| Municipio De Santo Antonio Da Platina                                                                             | 76.968.627/0001-00 | Municipal | PR | Ati |

### BUSCA POR CONSÓRCIOS

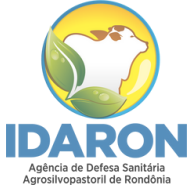

#### 7. Em seguida Clique em **"Por Tipo"** e Selecione **"Consórcio** Municipal".

| GOV∳BR               |                                          |                       |   |
|----------------------|------------------------------------------|-----------------------|---|
| SGSI                 |                                          |                       |   |
| Área<br>POA          | Serviços de inspeção                     |                       |   |
| Serviços de inspeção | Todas                                    | ✓ Todas               |   |
| Estabelecimentos     | Nome                                     | CNPJ                  | т |
| 🖹 Diretrizes 152     | Abatedouro Bom Jesus Ltda                | 77.606.911/0001-91    | - |
|                      | Agroindústria Disner Ltda                | 04.480.600/0001-55    | - |
|                      | Avicola Fragnani Ltda                    | 01.455.993/0001-59    | - |
|                      | Consórcio Intermunicipal Do Oeste Paulis | ta 18.960.233/0001-00 | С |
|                      |                                          |                       |   |

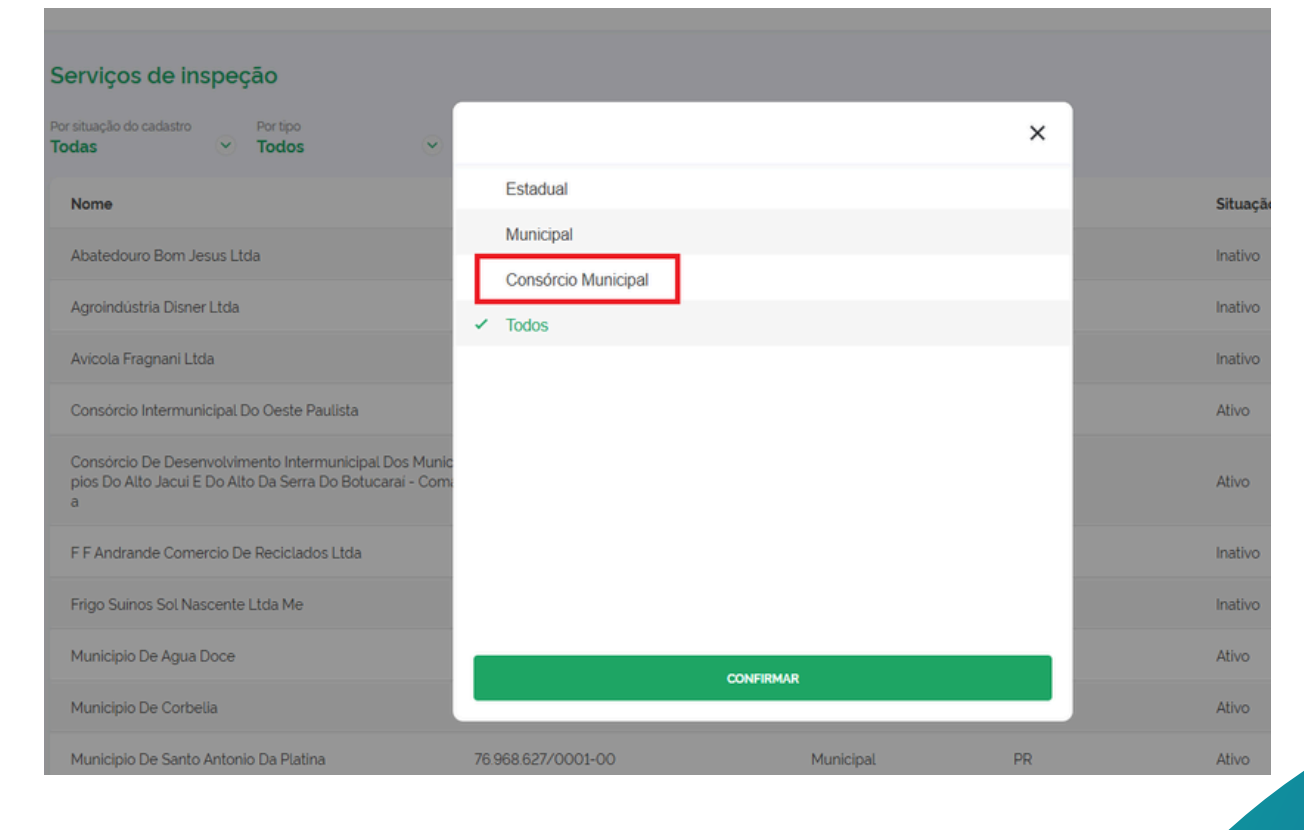

## CONSÓRCIOS

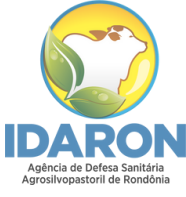

8. Serão exibidos os dois consórcios ativos no estado, que também podem ser acessados diretamente pelos seguintes links:

CIMCERO - Consórcio Intermunicipal da Região Centro Oeste do Estado de Rondônia: <u>https://sistemasweb.agricultura.gov.br/sgsi/app/servicos/70102872/c</u> <u>adastro-geral</u>

CISAN - Central/RO - Consórcio Intermunicipal de Saneamento daRegiãoCentraldeRondônia:https://sistemasweb.agricultura.gov.br/sgsi/app/servicos/79358724/cadastro-geral

| Serviços de inspeção                                                                    |                                             |                     |    |                      | Q. Por Nome ou C  |
|-----------------------------------------------------------------------------------------|---------------------------------------------|---------------------|----|----------------------|-------------------|
| Por situação do cadastro<br>Todas · Por tipo Limear filtro<br>Consórcio Municipal ·     | UF Limear filtre Situação SISBI   RO  Todas | $\odot$             |    |                      |                   |
| Nome                                                                                    | CNPJ                                        | Tipo de Serviço     | UF | Situação do cadastro | Situação do SISBI |
| Cimcero - Consorcio Intermunicipal Da Regiao Centro Le<br>Do Estado De Rondonia         | ste 02.049.227/0001-57                      | Consórcio Municipal | RO | Ativo                | Não integrado     |
| Consorcio Intermunicipal De Saneamento Da Regiao Ce<br>I De Rondonia - Cisan-central/ro | ntra 10.914.290/0001-32                     | Consórcio Municipal | RO | Ativo                | Não integrado     |

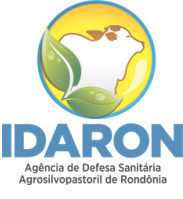

9. Para verificar os estabelecimentos regulares nos consórcios, clique no consórcio que deseja, e em seguida em **Estabelecimentos e Produtos registrados.** 

| GOV⇒BR                        |                       |                     |                |                      |             |
|-------------------------------|-----------------------|---------------------|----------------|----------------------|-------------|
| SGSI                          |                       |                     |                |                      | ⊖ Sair      |
| Área<br>POA                   | Dados do serv         | viço                | ESTABEL        | ECIMENTOS E PRODUTOS | REGISTRADOS |
| <b>Q</b> Serviços de inspeção | < Voltar              |                     |                |                      |             |
| Estabelecimentos              | Identificação         | Localização         | Complementares | Responsáveis         | Escopo      |
| Diretrizes 152                | Situação do Ser       | viço de Inspeção    |                |                      |             |
|                               | Nome da entidade do s | serviço de inspeção |                |                      |             |

#### 10. Selecione o estabelecimento e clique em produtos.

| <b>GOV</b> ∲BR       |                             |                                                                        |                                                          |                            |        |                             |
|----------------------|-----------------------------|------------------------------------------------------------------------|----------------------------------------------------------|----------------------------|--------|-----------------------------|
| SGSI                 |                             |                                                                        |                                                          |                            |        | 🕒 Sair                      |
| Area<br>POA          |                             |                                                                        |                                                          |                            |        |                             |
|                      | < Voltar                    |                                                                        |                                                          |                            |        |                             |
| Serviços de inspeção | Identificação               | Responsável                                                            | Localização                                              | Classificação e Capacidade | Escopo | Produtos                    |
| Estabelecimentos     |                             |                                                                        |                                                          |                            |        |                             |
| Diretrizes 2007      | Poránsa Siti.<br>Todas v To | ação do produto Situação do SISB<br>Las as situações 🍸 Todas as situaç | obes v Todas v                                           |                            |        | iome ou registro do produto |
|                      |                             |                                                                        |                                                          |                            |        |                             |
|                      |                             |                                                                        |                                                          |                            |        |                             |
|                      |                             |                                                                        |                                                          |                            |        |                             |
|                      |                             |                                                                        |                                                          |                            |        |                             |
|                      |                             |                                                                        |                                                          |                            |        |                             |
|                      |                             |                                                                        | MINISTÉRIO DA<br>AGRICUETIRA, PECUARA<br>E ABASTECIMENTO |                            |        |                             |
|                      |                             |                                                                        |                                                          |                            |        |                             |
|                      |                             |                                                                        |                                                          |                            |        |                             |
|                      |                             |                                                                        |                                                          |                            |        |                             |
|                      |                             |                                                                        |                                                          |                            |        |                             |

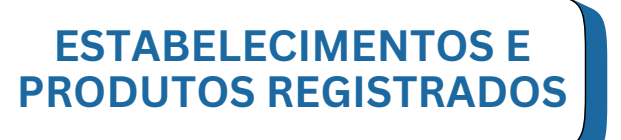

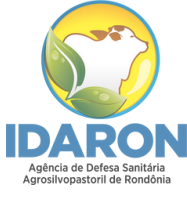

11. Verifique a situação do produto, se possui selo SISBI, e a comercialização.

Importante!

O produto deve estar com situação: Ativo.

Verifique se o produto está transitando no âmbito da comercialização.

| SGSI                   |                      |                                  |               |           |                     |            | G                                               | Sair |
|------------------------|----------------------|----------------------------------|---------------|-----------|---------------------|------------|-------------------------------------------------|------|
| Área<br>POA            | Identificação        | Responsável                      | Localização   | Classific | ação e Capacidade   | Esc        | opo Produtos                                    | _ `  |
| C Serviços de inspeção |                      |                                  |               |           |                     |            |                                                 |      |
| Estabelecimentos       | Carne Resfriada de E | Bovino com Osso - <u>Carne e</u> | Derivados     |           | Situação do produto | Selo SISBI | Comercialização                                 |      |
| 🖹 Diretrizes 152       | Registro nº.001/002  | - CARNE RESFRIADA DE BO          | WINO COM OSSO |           | Ativo               | -          | Consórcio                                       |      |
|                        |                      |                                  |               | 1         |                     | Total de r | Total por página: 1<br>registros encontrados: 1 |      |

12. Para consultar o rótulo do produto, clique em cima do produto, e role a página até encontrar o "Anexo do rótulo".

| Produto                | Diretriz do produto |
|------------------------|---------------------|
| Polietileno            | 0 кд                |
| Glúten                 | Alergênicos         |
| Não contém             | não                 |
| Lista de ingredientes  |                     |
| Creme de soro de leite |                     |
| An energia de          |                     |
| Anexo rotulo           |                     |
| Documento/anexos       |                     |
| Soro.pdf               | 483 kB              |

#### Qualquer dúvida entrar em contato pelos canais:

🔁 E-mail: gipoa.sie@gmail.com

Site: http://www.idaron.ro.gov.br

Av. Farquar, 2986 - Bairro Pedrinhas - Palácio Rio Madeira (CPA), 5º andar, edifício Rio Cautário, CEP: 76801-470 - Porto Velho - RO.

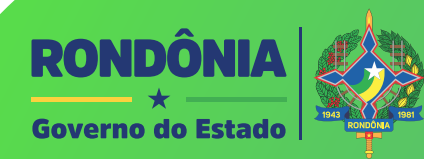

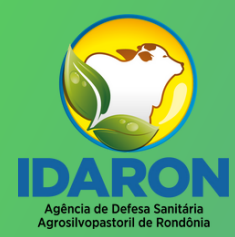

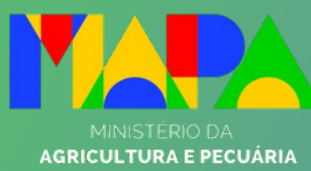

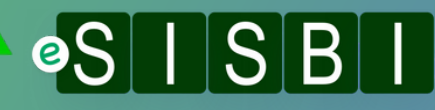